臺南市政府教育局專案管理系統「知識庫」操作概要

一、登入 http://project.tn.edu.tw

| 臺南市政府教育局<br>專案 <mark>管理系統</mark> |                   |
|----------------------------------|-------------------|
| 回首頁 曲重要行程 凸知識庫 よ網站地圖             |                   |
| ▲ 知識庫一覧 發布文件                     | · 長號 D120-#600# 3 |
|                                  | 密碼 •••••          |
| 目前尚無任何資料                         | 教育局人員登入           |

- 1. 請用教育局認證系統帳號密碼登入,帳號為身份證號(同公告或填報系統帳號密碼)。
- 2. 登入後,點選左上方選單「知識庫」即可。

二、發布與上傳

| ♣ 知識庫一覽     | 我布文件 我的文件 🎤 🕜 🎫    |            |                                                                                              |                                           |                                                     |                                       |    |
|-------------|--------------------|------------|----------------------------------------------------------------------------------------------|-------------------------------------------|-----------------------------------------------------|---------------------------------------|----|
| 〔臺南市政府教育局〕資 | 翻中心 <u>去站凱</u> 您好! |            |                                                                                              | 議題名稱、承辦單                                  | <sup>毘</sup> 位、議題簡述、標                               | 鱵等欄位                                  | 搜尋 |
| 文件目錄        | 資訊中心 / 資訊安全        |            |                                                                                              |                                           |                                                     |                                       |    |
| 議題名稱        | 資安相關參考文件           |            |                                                                                              |                                           |                                                     |                                       |    |
| 議題簡述        |                    | $\sqrt{x}$ | 0 🖩 🖶 😳 📾                                                                                    | R 1= 1= 1=                                | Ix {}                                               |                                       |    |
|             | 附檔為資安相關參考文件        | nloa       | ds → 資安相關參考文                                                                                 | 件                                         |                                                     |                                       |    |
|             | body p             |            | <ul> <li>」 <sup>3</sup>備</li> <li>☑ 國 政府機關(構</li> <li>☑ 國家資通安全</li> <li>☑ 図 家資通安全</li> </ul> | ) <b>认</b> 通安全責任…<br>發展方案修正對…<br>發展發案.pdf | 1 診改日期<br>2015/6/18下…<br>2015/6/18下…<br>2015/6/18下… | <sup>()</sup> 知道<br>Mic<br>Adi<br>Adi | 4  |
| 目不公門        |                    |            | ■ 資訊安全業務                                                                                     | 內部控制制度作                                   | 2015/6/18下                                          | Ade                                   |    |
| 是省公開        |                    |            |                                                                                              |                                           |                                                     |                                       |    |
| 標籤          | ISMS,資訊安全          |            |                                                                                              |                                           |                                                     |                                       |    |
| 上傳附檔        | 瀏覽… 選擇了4個檔案。       |            |                                                                                              |                                           |                                                     |                                       |    |
|             |                    |            | 儲存                                                                                           |                                           |                                                     |                                       |    |
|             |                    |            |                                                                                              |                                           |                                                     |                                       |    |

- 1. 點選「發布文件」
- 2. 建議依照不同議題或主題,建立文件目錄,文件目錄最多可以往下七層。
- 3. 「是否公開」若選「是」,不用登入就可以看見文件。反之,需登入始能看見文件。
- 4. 「標籤」非必填,要填的話,若有兩個標籤以上,請用半形逗號「」」隔開。

5. 「上傳附檔」可以一次圈選多個檔案, 舊版 IE 無法圈選多個檔案, 故請使用 IE10 以 上或其他瀏覽器操作之。

## 三、 觀看與下載

| 会 知識庫一覽 發布文件 我的                                                                                                    | 的文件 🎤 🕝    |                        |                  |      |      |
|----------------------------------------------------------------------------------------------------|------------|------------------------|------------------|------|------|
| 〔臺南市政府教育局〕資訊中心 <u>吳弘凱</u> /                                                                                                    | 您好!        |                        | 議題名稱、承辦單位、議題簡述、標 | 籖等欄位 | 搜尋   |
| □ 局長室<br>□ 副局長室                                                                                                    | 修改日期       | 議題名稱                   |                  | 上傳者  | 功能   |
|                                                                                                    | 2015-06-18 | ▲ 1 資安相關參考文件 》 □ □ □ □ |                  | 吳弘凱  | 刪除編輯 |
| <ul> <li>□ 人事室</li> <li>□ ● 音計室</li> </ul>                                                                                                    | 2015-06-15 | ▲ 10 輔諮中心100~104年經費運作  | 概況               | 葉郁菁  |      |
| <ul> <li>□ 政風室</li> <li>□ 社會教育科</li> <li>□ 課程發展科</li> </ul>                                                                                                    | 2015-06-15 | 🔒 💿 輔諮中心個案服務轉介流程圖      | 8                | 葉郁菁  |      |
| <ul> <li>□ 學輔校安科</li> <li>□ 永續校園科</li> </ul>                                                                                                    | 2015-06-15 |                        | 挂點學校₩            | 葉郁菁  |      |
| - ] 特幼教育科<br>- ] 體育處<br>- 前導科約館                                                                                                    | 2015-06-15 | ▲ 6 102年~104年5月輔諮中心危機  | 事件處理摘要表▼         | 葉郁菁  |      |
| ■ jäityse (1)<br>□ jäityse (1)<br>□ jä |            |                        |                  |      |      |
|                                                                                                    |            |                        |                  |      | 新增資料 |

- 1. 建立的目錄會分層顯示,點選該目錄會僅顯示該目錄下檔案。
- 2. 檔案的發布者可以看到「刪除」和「修改功能」
- 3. 點選「標題」可進入該文章頁面。

| 🖀 知識庫一覽 發布文件 我的文件 🎤                            | ♂ Ⅲ                                                           |                                                                         |
|------------------------------------------------|---------------------------------------------------------------|-------------------------------------------------------------------------|
| 〔臺南市政府教育局〕資訊中心 <u>吳弘凱</u> 您好!                  |                                                               | 議題名稱、承辦單位、議題簡述、標 <b>籤等欄位</b> 搜尋                                         |
| 資安相關參考文件                                       |                                                               |                                                                         |
| 資訊中心 吳弘凱 於 2015-06-18 14:50:15 最後修改 / 已        | 有1人點閱                                                         |                                                                         |
| 附檔為資安相關參考文件                                    |                                                               |                                                                         |
| <b>承辦單位 资</b> 訊中心<br>標籤 [ISMS <del>页</del> 訊安全 |                                                               |                                                                         |
|                                                | 1) 政府機關(構)資価2)國家資通安全發展方3<br>安全責任等級分級作業 案修正對照表.pdf 引<br>規定.doc | 3) 國家資源安全線展發 4) 資訊安全業務内部控<br>案 pdf 制制度作業範例 pdf<br><u>開除 編輯 新増資料</u> 回首頁 |

- 4. 可透過搜尋框, 輸入關鍵字來快速搜尋文章。
- 5. 點選「標籤」可以快速列出相同標籤的文章。
- 6. 點選附檔即可下載該附檔。